## GUIDELINES TO REGISTRATION ON THE STUDENT PORTAL (GOMP)

Click this link: <u>https://studenti.unitus.it/WorkFlow2011/Logon/Logon.aspx?ReturnUrl=%2f</u>

select EN and then on Sign up

| Lice - S<br>Sig Cp<br>Forget Password? | La piattaforma ( O | IP usa cockie tecnici. Continuando la native nagine ne accetti lutilizzo. Chiudi Informazioni sul cockie |
|----------------------------------------|--------------------|----------------------------------------------------------------------------------------------------|
|----------------------------------------|--------------------|----------------------------------------------------------------------------------------------------|

Fill in all the fields with your personal data and then click Next>>

The system confirms you account has been created and gives your username

## Check the mailbox you have used to register

You can spot the mail by the sender: **segreterie@unitus.it** having as subject "**Attivazione del profilo utente per l'accesso al portale**" (Your account to access the portal)

Click the link in the mail to activate your account

The system will confirm that your account is active. Click "Vai alla pagina di accesso" (Access page)

| LIGH+)<br>Registrati<br>Password dimenticata? | La plattaforma GOMP usa cook | kie tecnici. Continuando la navi<br>nagine ne accetti l'utilizzo. Chiudi Informazioni sul cookle |
|-----------------------------------------------|------------------------------|--------------------------------------------------------------------------------------------------|
| Registrati<br>Password dimenticata?           |                              | LOGN-+)                                                                                          |
|                                               |                              | Registrati<br>Password dimenticata?                                                              |

Type username and password, then click Login